| PROCEDIMIENTO PRE-REGISTRO | Código P.DD.001                |
|----------------------------|--------------------------------|
| RAA - Manual de Usuario    | Versión: 02<br>Fecha: Nov/2014 |
|                            | Página: 1 de 13                |

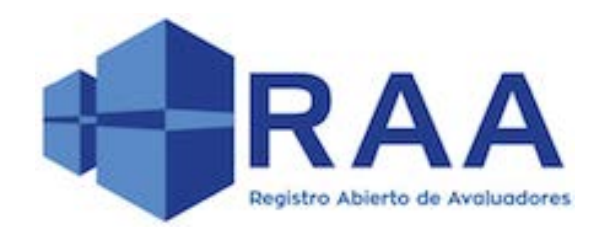

# MANUAL DE USUARIO PRE – REGISTRO REGISTRO ÚNICO DE AVALUADORES (RAA)

**NOVIEMBRE DE 2016** 

| PROCEDIMIENTO PRE-REGISTRO | Código P.DD.001                |
|----------------------------|--------------------------------|
| RAA - Manual de Usuario    | Versión: 02<br>Fecha: Nov/2014 |
|                            | Página: 1 de 13                |

# VERSIÓN 2.0

# HISTÓRICO DE REVISIONES

| VERSIÓN | FECHA      | AUTOR                                     | DESCRIPCIONES DE CAMBIO |
|---------|------------|-------------------------------------------|-------------------------|
| 1.0     | 01-11-2016 | Andrés Cuervo                             | Versión inicial         |
| 2.0     | 28-11-2016 | Autorregulador Nacional de<br>Avaluadores | Ajuste y modificaciones |

| PROCEDIMIENTO PRE-REGISTRO | Código P.DD.001                |
|----------------------------|--------------------------------|
| RAA - Manual de Usuario    | Versión: 02<br>Fecha: Nov/2014 |
|                            | Página: 1 de 13                |

# TABLA DE CONTENIDO

<u>INTRODUCCIÓN</u>

1.Acciones de usuario

1.2Página de inicio

2. Sección para Entidades Reconocidas de Autorregulación (ERAs)

2.1Sección Interna de Entidad Reconocida de Autorregulación (A.N.A.)

3.Pre-registro

| PROCEDIMIENTO PRE-REGISTRO | Código P.DD.001                |
|----------------------------|--------------------------------|
| RAA - Manual de Usuario    | Versión: 02<br>Fecha: Nov/2014 |
|                            | Página: 1 de 13                |

# INTRODUCCIÓN

Este manual de usuario busca informar a los usuarios no autenticados o usuarios de acceso público, acerca de cómo realizar su pre-registro en la Corporación Autorregulador Nacional de Avaluadores para obtener su Registro Único de Avaluadores (RAA).

| PROCEDIMIENTO PRE-REGISTRO | Código P.DD.001                |
|----------------------------|--------------------------------|
| RAA - Manual de Usuario    | Versión: 02<br>Fecha: Nov/2014 |
|                            | Página: 1 de 13                |

#### 1. Acciones de usuario

El usuario tendrá la capacidad de navegar por las diferentes secciones presentes en el sistema:

#### 1.1 Página de inicio

| Registre Aburto de Araluso | SUPERINTENDENCIA                                                                                                    |
|----------------------------|----------------------------------------------------------------------------------------------------|
|                            | Confirmar Avaluador<br>Esta consulta no sustituye la obligación del avaluador de demostrar su calidad, a través de la certificación de<br>Inscripción (Nr. 2.2.2.17.3.5 del Decreto. 1074 de 2015).                                                            |
|                            | REVISAR                                                                                                    |
|                            | Validar Certificado<br>Digite el pin de validación de seguridad del Certificado                                                                                                    |
|                            | Con el fin de que el destinatario pueda verificar la autenticidad del certificado puede ingresar el pin de<br>validación asignado en el siguiente campo. Si los datos no coinciden con el certificado de aviso de forma<br>inmediata a la ERA correspondiente. |
|                            | Inicio de sesión<br>Usuario *                                                                                                    |
|                            |                                                                                                    |

Figura 1 – Página principal

| PROCEDIMIENTO PRE-REGISTRO | Código P.DD.001                |
|----------------------------|--------------------------------|
| RAA - Manual de Usuario    | Versión: 02<br>Fecha: Nov/2014 |
|                            | Página: 1 de 13                |

#### 2. Sección para Entidades Reconocidas de Autorregulación (ERAs)

La sección ERAs presenta las Entidades Reconocidas de Autorregulación que han sido registradas en el sistema. Al presionar sobre el logo de alguna de las ERAs registradas el sistema presenta una ventana emergente en donde se visualizan las categorías en las cuales esa Entidad Reconocida de Autorregulación (ERA) tienen avaluadores registrados. Además se presenta la opción ENTRAR que permite al usuario ingresar a la página interna en el sistema de dicha Entidad Reconocida de Autorregulación.

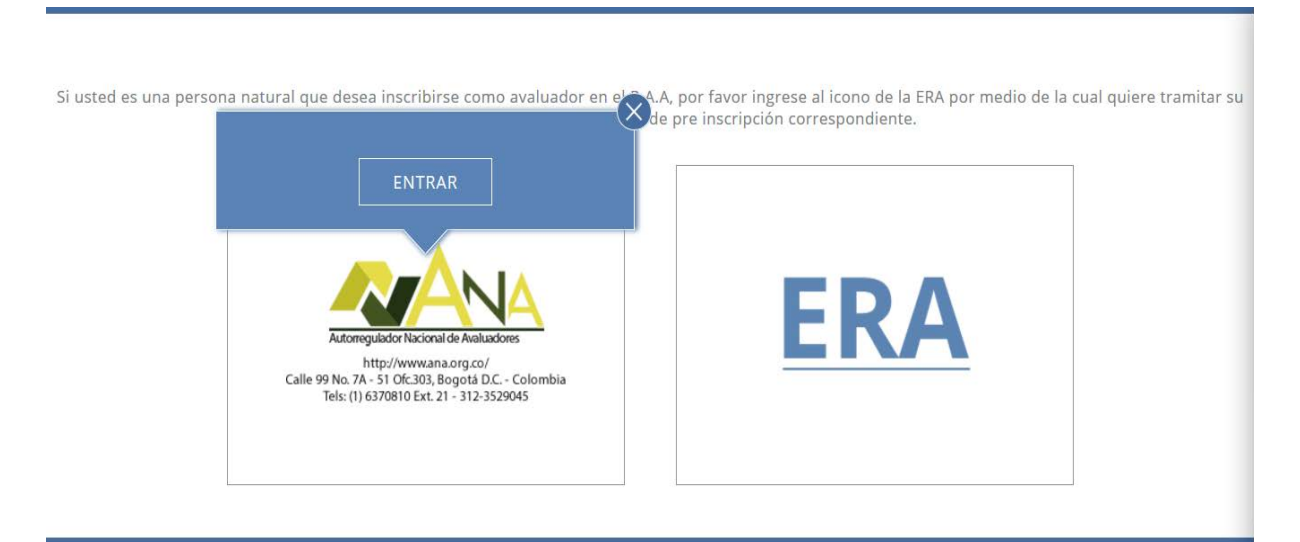

Figura 2 - Sección ERAs

## 2.1 Sección Interna de Entidad Reconocida de Autorregulación (ERA)

La sección Interna de Entidad Reconocida de Autorregulación (ERA) presenta en su parte superior el logo de la ERA correspondiente.

| PROCEDIMIENTO PRE-REGISTRO | Código P.DD.001                |
|----------------------------|--------------------------------|
| RAA - Manual de Usuario    | Versión: 02<br>Fecha: Nov/2014 |
|                            | Página: 1 de 13                |

|              | Automegudador Nacional de Avahadores<br>http://www.ana.org.co/<br>Calle 99 No.7 x 51 Of.0330 Bogdat D.C Colombia<br>Tels: (1) 6370810 Ext. 21 - 312-3529045                                                        |                                               |
|--------------|----------------------------------------------------------------------------------------------------|-----------------------------------------------|
| Pre-registro | le Avaluadores                                                                                                    | Iniciar Sesión                                |
|              | Pre-registro de Avaluadores<br>Nota: Por favor descargar el formato de solicitud de registro en la página de<br>encuentre vinculado, diligenciarlo, firmarlo y anexarlo con el certificado de<br>título académico. | e la ERA en la que se<br>experiencia o con el |
|              | -Tipo documento-                                                                                                    | × # A                                         |
|              | Número de identificación                                                                                                    | 3                                             |
| $\mathbf{X}$ | Nombres y Apellidos                                                                                                    | T-I                                           |
|              | Fecha de nacimiento: 28/11/2016                                                                                                    | IN EL                                         |
|              | Lugar de Nacimiento                                                                                                    | IX II V                                       |
|              | Número de tarjeta profesional                                                                                                    |                                               |
|              | Fecha de expedición de TP: 28/11/2016                                                                                                    | 5                                             |
|              | Dirección de domicilio                                                                                                    |                                               |
|              | Teléfonos de contacto                                                                                                    |                                               |
|              | Correo electrónico                                                                                                    | TX                                            |
|              | Categorías                                                                                                    |                                               |
|              | -Régimen-                                                                                                    | NE NE                                         |

Figura 3 - Sección Página Interna Entidad Reconocida de Autorregulación (ERA)

Autorregulador Nacional de Avaluadores

Además, presenta dos opciones correspondientes a Pre-registro de Avaluadores e Inicio Sesión.

| PROCEDIMIENTO PRE-REGISTRO | Código P.DD.001                |
|----------------------------|--------------------------------|
| RAA - Manual de Usuario    | Versión: 02<br>Fecha: Nov/2014 |
|                            | Página: 1 de 13                |

Al presionar sobre la opción Pre-registro de Avaluadores el sistema presenta un formulario con una serie de campos necesarios para realizar el pre-registro para un avaluador en la Entidad Reconocida de Autorregulación (ERA) en la cual se encuentra ubicado.

#### 3. Pre-registro

*Nota: Es preciso que al momento de realizar su pre-registro usted tenga escaneados y listos para subir a la plataforma los siguientes documentos:* 

- Formato de solicitud de registro, debidamente diligenciado, firmado y con huella
- > Fotocopia del documento de identificación.
- Fotocopia del pago de la inscripción inicial del Avaluador en el RAA y de la cuota anual de Derechos de Autorregulación.
- Tenga en cuenta que el nombre de quien realiza la consignación debe ser el mismo de quien está realizando la solicitud ante el Registro Abierto de Avaluadores.

| PROCEDIMIENTO PRE-REGISTRO | Código P.DD.001                |
|----------------------------|--------------------------------|
| RAA - Manual de Usuario    | Versión: 02<br>Fecha: Nov/2014 |
|                            | Página: 1 de 13                |

| Nota: Por favor                                                                                                    | r descargar el certificado de solicitud de registro en la página                                                                                                    |
|----------------------------------------------------------------------------------------------------|----------------------------------------------------------------------------------------------------|
| Je la cros ell la                                                                                                    | con el certificado de experiencia                                                                                                    |
| -Tipo document                                                                                                    |                                                                                                    |
| Número de ide                                                                                                    | entificación                                                                                                    |
| Nombres y Apr                                                                                                    | ellidos                                                                                                    |
| Fecha de naci                                                                                                    | miento: 01/11/20                                                                                                    |
| Lugar de Nacir                                                                                                    | niento                                                                                                    |
| Número de tar                                                                                                    | jeta profesional                                                                                                    |
| Fecha de expe                                                                                                    | edición de TP: 01/11/20                                                                                                    |
| Dirección de d                                                                                                    | omicilio                                                                                                    |
| Teléfonos de c                                                                                                    | ontacto                                                                                                    |
| Categorias                                                                                                    | ~                                                                                                    |
| -Régimen-                                                                                                    | ~                                                                                                    |
| Correo electró                                                                                                    | nico                                                                                                    |
|                                                                                                    | Fotografia reciente en formato .png * Cargar archivo                                                                                                    |
| ítulos Acadén                                                                                                    | nicos *                                                                                                    |
| Digite los mese                                                                                                    | es de experiencia                                                                                                    |
| ategoria *                                                                                                    |                                                                                                    |
| ocumento *<br>os archivos de                                                                                                    | ben ser inferior a 5 MB Tipos de archivo permitidos: rar zip                                                                                                    |
| ocumento =<br>.os archivos de<br>ar pdf.                                                                                                    | ben ser inferior a 5 MB.Tipos de archivo permitidos: rar zip                                                                                                    |
| ocumento *<br>.os archivos de<br>ar pdf.                                                                                                    | Larger archivo     Subir     Subir     Su |
| Jocumento <b>*</b><br>Los archivos de<br>Lar pdf.                                                                                                    | Cargar archivo     Subir       ben ser inferior a 5 MB.Tipos de archivo permitidos: rar zip       Eliminar       Añadir otro Documento                                                                                                    |
| Jocumento =<br>Los archivos de<br>lar pdf.<br>Certificados de<br>conformidad a<br>Colombia (O<br>Calombia (O<br>Calombia (O<br>Categoria<br>Seleccione un                                                        | teresonas emitidas por entidades de evaluación de la creditado por el Organismo Nacional de Acreditación de VO                                                                                                    |
| Jocumento *<br>Los archivos de<br>lar pdf.<br>Certificados de<br>conformidad a<br>Colombia (colombia<br>Colombia (colombia<br>Categoria<br>-Seleccione un<br>-Entidad que (                                      | Larger archivo       Subir         been ser Inferior a 5 MB.Tipos de archivo permitidos: rar zip         Eliminar         Añadir otro Documento         e personas emitidas por entidades de evaluación de la creditado por el Organismo Nacional de Acreditación de VO         valor-         expide el certificado-                                                                                                    |
| Jocumento =<br>Los archivos de<br>lar pdf.<br>Certificados de<br>conformidad a<br>Colombia (oco<br>Colombia do<br>Categoria<br>-Seleccione un<br>-Entidad que (<br>Vigente hasta                                 |                                                                                                    |
| Jocumento =<br>Los archivos de<br>ar pdf.<br>Certificados de<br>conformidad so<br>Colombia (ON-<br>Categoria<br>-Seleccione un<br>-Entidad que e<br>Vigente hasta                                                | Larger archivo Subir ben ser Inferior a 5 MB.Tipos de archivo permitidos: rar zip Eliminar Añadir otro Documento e personas emitidas por entidades de evaluación de la creditado por el Organismo Nacional de Acreditación de V valor- expide el certificado- •: 11/01/20 Comas archivo Subir                                                                                                    |
| Jocumento *<br>Los archivos de<br>ar pdf.<br>Certificados de<br>conformidad so<br>Colombia (ON-<br>Categoria<br>-Seleccione un<br>-Entidad que e<br>Vigente hasta<br>Documento *                                 |                                                                                                    |
| Jocumento *<br>Los archivos de<br>ar pdf.<br>Certificados de<br>conformidad so<br>Colombia (ONA<br>Categoria<br>Seleccione un<br>-Entidad que (<br>Vigente hasta<br>Documento *<br>Los archivos de<br>ip pdf.    | Cargar archivo       Subir         ben ser inferior a 5 MB.Tipos de archivo permitidos: rar zip         Eliminar         Añadir otro Documento         e personas emitidas por entidades de evaluación de la creditación de Acreditación de KC         valor-         expide el certificado-         •: 11/01/20         Cargar archivo       Subir         ben ser inferior a 5 MB.Tipos de archivo permitidos: rar tar                                                                                                    |
| Jocumento *<br>.os archivos de<br>ar pdf.<br>Certificados de<br>conformidad a<br>.olombia (ONA<br>.ategoria<br>.Seleccione un<br>-Entidad que<br>Vigente hasta<br>Jocumento *<br>.os archivos de<br>lip pdf.     |                                                                                                    |
| Certificados de<br>ar pdf.<br>Certificados de<br>conformidad a<br>Colombia (orionidad)<br>Calombia (orionidad)<br>Seleccione un<br>-Entidad que (<br>Vigente hasta<br>Documento *<br>Los archivos de<br>fip pdf. |                                                                                                    |

Figura 4 - Formulario Pre-registro en una Entidad Reconocida de Autorregulación (ERA).

| PROCEDIMIENTO PRE-REGISTRO | Código P.DD.001                |
|----------------------------|--------------------------------|
| RAA - Manual de Usuario    | Versión: 02<br>Fecha: Nov/2014 |
|                            | Página: 1 de 13                |

El formulario está compuesto por los siguientes campos:

- Tipo de documento
- Número de identificación
- Nombres y apellidos
- Fecha de nacimiento
- Lugar de nacimiento
- Número de tarjeta profesional
- Fecha de expedición de la tarjeta profesional
- Dirección de domicilio
  - Incluya la Ciudad en el campo "Dirección de Domicilio".
- Teléfonos de contacto
  - Incuya en el campo "Teléfonos de contacto" el idicativo de la ciudad en caso de ser un telefono fijo.
- Categorías
  - En esta opción el usuario puede seleccionar la cantidad de opciones que desee.

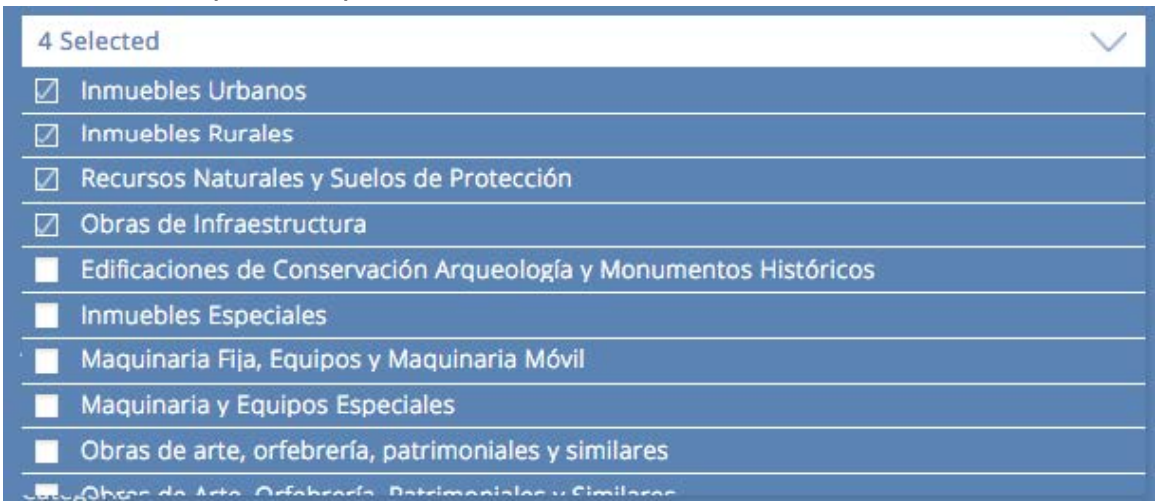

Figura 5 - Formulario Pre-registro en una Entidad Reconocida de Autorregulación (ERA) - Campo Categorías

- Régimen
- Correo electrónico

| PROCEDIMIENTO PRE-REGISTRO | Código P.DD.001                |
|----------------------------|--------------------------------|
| RAA - Manual de Usuario    | Versión: 02<br>Fecha: Nov/2014 |
|                            | Página: 1 de 13                |

- Fotografía reciente en formato .png
- Títulos académicos
  - Esta opción incluye los campos
    - Meses de experiencia
    - Categoría
      - Opción de selección única.
    - Documento
      - El documento asociado puede ser de tipo .rar, zip, tar o pdf. El tamaño máximo permitido es de 5 MB. Después que el usuario ha seleccionado el documento que desea cargar debe presionar sobre la opción Subir para cargar el archivo.

Documento \* Cargar archivo Subir

Figura 6 - Formulario Pre-registro en una Entidad Reconocida de Autorregulación (ERA) - Subir archivo

- Eliminar
  - Es una opción que permite eliminar el registro por parte del usuario. Es utilizado en caso que el usuario no quiera registrar ese Título Académico.
- Añadir otro documento
  - Esta opción permite añadir una nueva opción para Títulos académicos con los mismos campos enunciados anteriormente.
- Certificados de personas emitidas por entidades de evaluación de la conformidad acreditado por el Organismo Nacional de Acreditación de Colombia (ONAC)
  - Esta opción incluye los campos
    - Categoría
      - Opción de selección única.
    - Entidad que expide el certificado
      - Opción de selección única.

| PROCEDIMIENTO PRE-REGISTRO | Código P.DD.001                |
|----------------------------|--------------------------------|
| RAA - Manual de Usuario    | Versión: 02<br>Fecha: Nov/2014 |
|                            | Página: 1 de 13                |

- Vigente hasta.
  - Es un campo de tipo fecha donde el usuario indica la hasta que fecha tiene vigencia el certificado.
- Documento
  - El documento asociado puede ser de tipo .rar, zip, tar o pdf. El tamaño máximo permitido es de 5 MB. Después que el usuario ha seleccionado el documento que desea cargar debe presionar sobre la opción Subir para cargar el archivo.

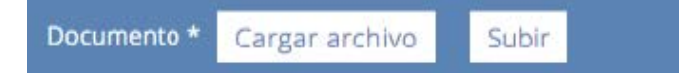

Figura 7 - Formulario Pre-registro en una Entidad Reconocida de Autorregulación (ERA) - Subir archivo

- Eliminar
  - Es una opción que permite eliminar el registro por parte del usuario. Es utilizado en caso que el usuario no quiera registrar ese Título Académico.
- Añadir otra categoría
  - Esta opción permite añadir una nueva opción para Certificados de Personas con los mismos campos enunciados anteriormente.

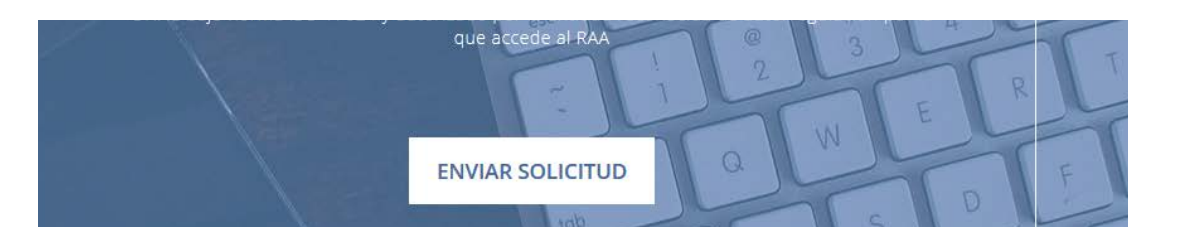

Figura 8 - Formulario Pre-registro en una Entidad Reconocida de Autorregulación (ERA) – Enviar solicitud.

| PROCEDIMIENTO PRE-REGISTRO | Código P.DD.001                |
|----------------------------|--------------------------------|
| RAA - Manual de Usuario    | Versión: 02<br>Fecha: Nov/2014 |
|                            | Página: 1 de 13                |

Al presionar esta opción el sistema valida que la información suministrada es válida y que los campos obligatorios han sido suministrados. En caso que estas condiciones no se cumplan se presentan una serie de mensajes indicando cuales son los campos que están pendientes por completar:

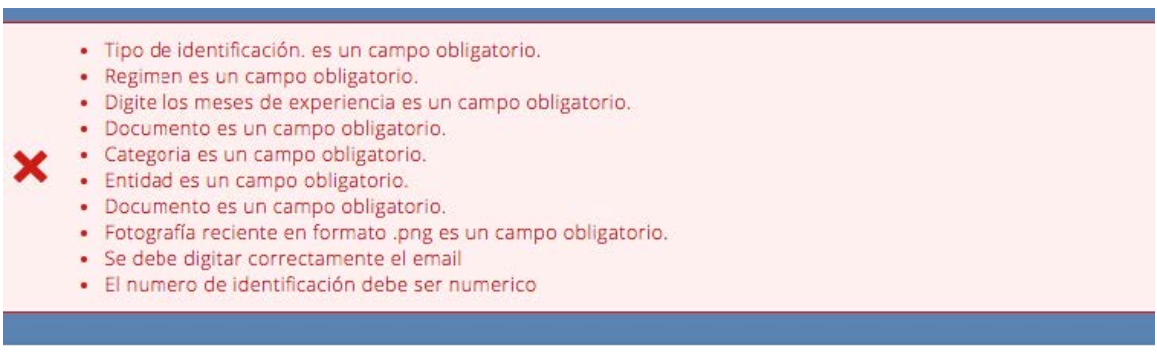

Figura 9 - Formulario Pre-registro en una Entidad Reconocida de Autorregulación (ERA) - Mensajes de verificación de campos

Si todos los campos han sido ingresados satisfactoriamente y después de presionar la opción Registrarme el sistema presenta el siguiente mensaje:

"Su Pre-registro ha sido enviado, y se dará inicio a la solicitud y verificación de la autenticidad de los documentos aportados que sustentan la solicitud de registro."

🖊 Su Pre-registro ha sido enviado, y se dará inicio a la solicitud y verificación de la autenticidad de los documentos aportados que sustentan la solicitud de registro.

Figura 10 – Formulario Pre-registro en una Entidad Reconocida de Autorregulación (ERA) - Mensajes de Pre-registro enviado.